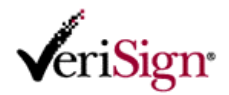

# 証明書の取得

この文書では、オンラインで証明書を取得する手順を説明します。取得作業は、以下の FAQ に記載された環境から実施してください。

※ 申請時とは異なる PC 環境からでも実施可能です。

証明書の取得に利用できる PC 環境について

http://www.verisign.co.jp/personal/class2/help/faq/520053/index.html

- 1) オンライン申請で入力したメールアドレスに届いた以下の電子メールを開き、[証明書コード]を
  - コピーします。

件名:ベリサイン Class2 スタンダード 証明書取得に関するご案内

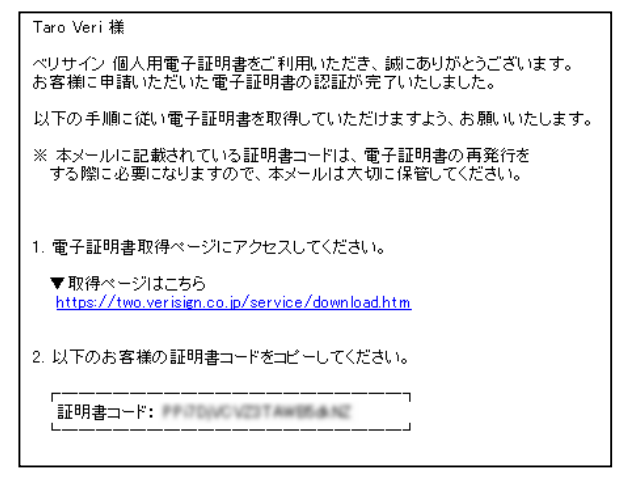

 取得手続きページ(<u>https://two.verisign.co.jp/service/download.htm</u>)にアクセスし、利用者の 本人確認として以下の内容を入力して「送信」をクリックします。

・オンライン申請(新規・更新)時に登録した最新の電子メールアドレス ・オンライン申請(新規・更新)時に登録した申請パスワード ・ベリサインから届いた電子メールに記載された最新の証明書コード

| Class2 スタンダー | ;                                             |
|--------------|-----------------------------------------------|
| 個人用電子証明書     | の取得 – 利用者確認                                   |
| 電子メールアドレス、里  | <u>諸バスワード、証明書コード</u> を入力し、「送信」ボタンをクリックしてください。 |
| 電子メールアドレス    |                                               |
| 申請バスワード      |                                               |
| 証明書コード       |                                               |
|              | 送信                                            |

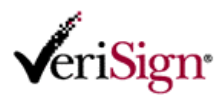

3) 一覧が表示されたら、取得する電子証明書の「サービス名称」部分をクリックします。

| <b>v</b> eriSign <sup>.</sup> |                           |                      |                     | ł               |                           |  |  |  |
|-------------------------------|---------------------------|----------------------|---------------------|-----------------|---------------------------|--|--|--|
| 個人用電子証                        | 個人用電子証明書                  |                      |                     |                 |                           |  |  |  |
| Class2 スタン                    | ダード 明書の 取得 一取             | (日54 <b>6</b> -0-184 |                     |                 |                           |  |  |  |
| 110人用電士社                      | 明音の取得一収                   | ほり承り進む               | π                   |                 |                           |  |  |  |
| 個人用電子証明書<br>サービス名称のリ          | 書を取得可能な申請は<br>ンクをクリックすると、 | 以下のとおりで<br>詳細を表示しま   | す。<br>す。            |                 |                           |  |  |  |
| 検索結果は1件です                     | ŕ.                        |                      |                     |                 |                           |  |  |  |
| サービス名称                        | 申請日時                      | お客様氏名                | 組織名(日本語)            | 企業コード           |                           |  |  |  |
| Retail Service                | 2006/07/24 12:21:07       | 辺利 太郎                | 日本ペリサイン株式会社         | 984940947       |                           |  |  |  |
|                               |                           | 戻る                   |                     |                 |                           |  |  |  |
|                               |                           |                      |                     |                 |                           |  |  |  |
| ಸ                             | /タクト   使用条件   つ           | ライバシー エリ:            | ポジトリ I ©1995-2006 V | /eriSign Japan, | K.K. All Rights Reserved. |  |  |  |

- ※一覧が表示されない場合は、次のことが考えられます。入力内容を再度確認してください。
  - ・入力した電子メールアドレス、申請パスワード、あるいは証明書コードを間違えている

・既に電子証明書の取得手続きを完了している

4) 取得する電子証明書の情報やダウンロード手順等を確認し、画面下部の「利用規約に同意する」ボタンを クリックします。

| 使中iSign・<br>個人用電子証明書<br>Class2 スタンダード<br>個人用電子証明書の取得 - 取<br>この登録内密に該当さる年子証明書の<br>当個人用電子証明書を取得するには、<br>利用最新の内容をよくお読みになり、利<br>たさい。                                                                                                    | 得内容の産認<br>現得を行います。<br>利用規約への同意が必要になります。<br>用規約に同意される場合は「利用規約に同意する」ボタンをクリック             | ut.                                                                  |  |  |  |  |
|----------------------------------------------------------------------------------------------------|----------------------------------------------------------------------------------------|----------------------------------------------------------------------|--|--|--|--|
| 所属組織情報                                                                                                    |                                                                                        | <ul> <li>提供いただいた情報</li> <li>は日本ペリサイン株</li> <li>式会社(以下、当社)</li> </ul> |  |  |  |  |
| 帝国データバンク社 企業コード                                                                                                    | 984940947                                                                              | のブライバシーポリ<br>シーに沿い厳重に管<br>理いたします。T配い                                 |  |  |  |  |
| 組織名(日本語)                                                                                                    | 日本ペリサイン株式会社                                                                            | た情報に基づき、当社ならびに当社の業                                                   |  |  |  |  |
| 組織名(英語)                                                                                                    | VeriSign Japan K.K.                                                                    | 務要託元、当社が推<br>携している販売事業<br>者より、個人用電子                                  |  |  |  |  |
| あ客様情報              辺利大郎              辺利大郎              ジェネン、修和ごおり、             ジェネン、修和ごおり、             ジェネン、修和ごおり、             ジェネン、修和ごおり、             ジェネン、修和ごおり、             ジェネン、             ジェネン、             ジェネン、             ジェネン、             ジェネン、             ジェネン、             ジェネン             ジェネン             ジェネ             ジェネ |                                                                                        |                                                                      |  |  |  |  |
| ペリサイン クライアント IO科用規約 (Di                                                                                                    | ital DAUH現版シークリンク<br>る 利用規約に同意する<br>イニイバシュー 11ポンプト11 (の1995-2006 VariSizo Josen K Y AU | Ziehte Beservad                                                      |  |  |  |  |

※電子証明書の取得作業に際しては、利用規約へ同意する必要があります。

※「利用規約に同意する」ボタンをクリックした後、**つぎの画面に移るまで時間がかかる**(1~3 分程度)場合がありま す。ボタンを複数回押したりせず、そのまましばらくお待ちください。

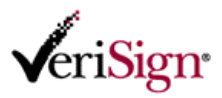

※「利用規約に同意する」ボタンをクリックした後、以下のようなダイアログボックスが表示された場合は、再発行手 続きが必要です。

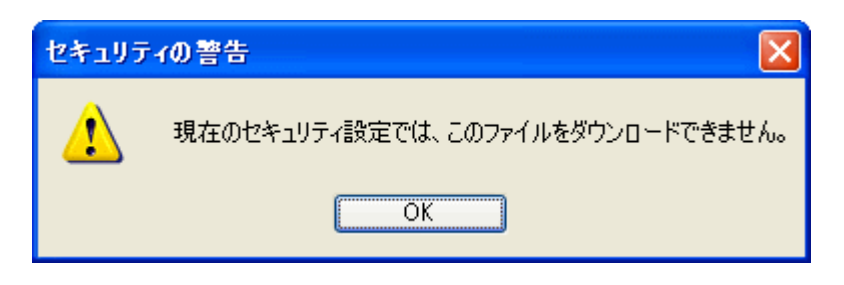

詳細は FAQ を参照してください。

セキュリティの警告が表示され証明書を取得できません

http://www.verisign.co.jp/personal/class2/help/faq/520085/index.html

5) PC環境により、以下のような警告が表示されます。この場合は「閉じる」または「OK」をクリックします。

| 情報バー      |                                                                                                    |
|-----------|----------------------------------------------------------------------------------------------------|
|           | <b>情報バーにお気づきですか?</b><br>情報バーによって、セキュリティに関する状態をお知らせします(たとえば、<br>安全のためにファイルやポップアップがブロックされた場合)。Web ページが正<br>しく表示されない場合は、ページの上にある情報バーを探してクリックしてく<br>ださい。 |
|           | 一 今後、このメッセージを表示しない(D)                                                                                                    |
| 情報バーについての | 詳細 閉じる(C)                                                                                                    |

Windows Vista / Internet Explorer7 の場合

#### Windows XP / Internet Explorer6 の場合

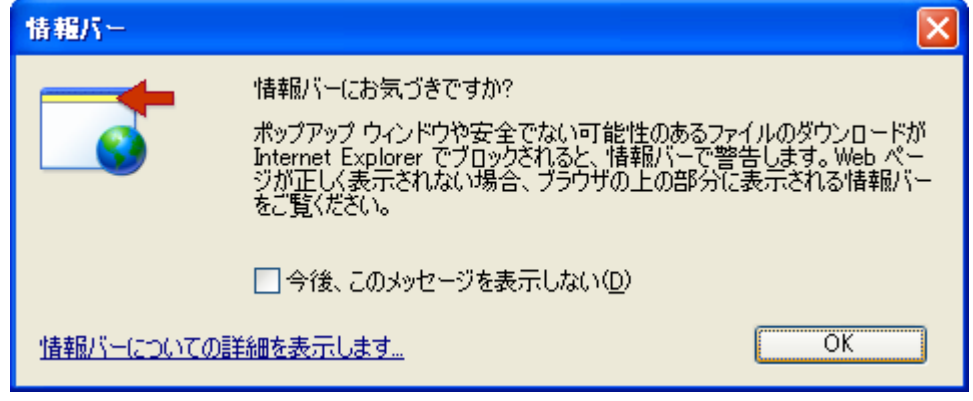

※ 5)の画面は、PC環境により表示されないこともあります

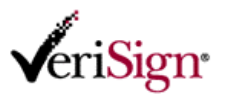

6) 情報バーに表示された情報をクリックし、表示されたメニューから「ファイルのダウンロード」を選択します。

# Windows Vista / Internet Explorer7 の場合

| ● 個人用電子証明書の取得 - 電子証明書の発行 - Windows Internet Explorer                                            |                                                                                                    |
|-------------------------------------------------------------------------------------------------|----------------------------------------------------------------------------------------------------|
| 🚱 🕗 🔹 Ketan an Talana An Hit Bellik Skinna an transaction                                       | • > x XIII C-3- 117 7 Live Search &                                                                                       |
| 🏫 🎪 🍘 個人用電子証明書の取得 - 電子証明書の発行                                                                    | 😚 🔹 🔂 🔹 🖶 🔹 🔂 ページ(P) 🕶 🎯 ツール(O) 💌                                                                                         |
| <ul> <li>セキュリティ保護のため、このサイトによる、このコンピュータへのファイルのダウンビ<br/>クリックしてください…</li> <li>✓eriSign・</li> </ul> | <ul> <li>ドが Internet Explorer によりブロックされました。オブションを表示するには、ここを &gt; ファイルのダウンロード(D)</li> <li>危険性の説明(W)<br/>拝樹清戦(I)</li> </ul> |
| 個人用電子証明書<br>Class2 スタンダード<br>個人用電子証明書の取得 - 電子証明書の発行                                             |                                                                                                    |
| ※ダウンロードダイアログが表示されるまで時間がかかる場合があります。                                                              |                                                                                                    |

# Windows XP / Internet Explorer7 の場合

| 🚰 個人用電子証明書の取得 - 電子証明書の発行 - Microsoft Internet Explorer       |                              |
|--------------------------------------------------------------|------------------------------|
| ファイル(E) 編集(E) 表示(V) お気に入り(A) ツール(E) ヘルプ(H)                   |                              |
| 🕞 戻る 🔹 🕞 😪 💋 検索 🌟 お気に入り 🊱 🚔 🦓 🦓                              |                              |
| アドレス(1) 🕘 https://                                           | 💙 ラ 移動                       |
| とキュリティ保護のため、このサイトによる、このコンピュータへのファイルのダウンロードが Inter            | 。オプションを表示するには、ここをクリックしてください… |
| CeriSign・<br>「 信報 が ーのヘルブ (出)                                | A Company                    |
| 個人用電子証明書                                                     |                              |
| Class2 スタンダード                                                |                              |
| 個人用電子証明書の取得 - 電子証明書の発行<br>※ダウンロードダイアログが表示されるまで時間がかかる場合があります。 |                              |
|                                                              |                              |

# 7) 以下のような画面が表示されます。「保存」ボタンをクリックします。

#### Windows Vista / Internet Explorer7 の場合

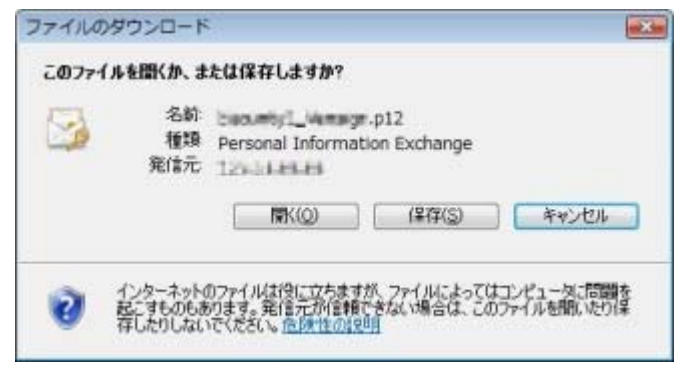

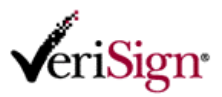

# Windows XP / Internet Explorer6 の場合

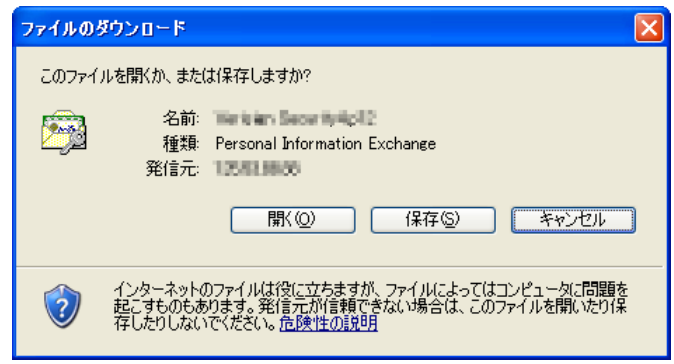

8) 保存先をデスクトップに変更し、「保存」ボタンをクリックします。 Windows Vista / Internet Explorer7 **の場合** 

| 名前を付けて保存                                  |              | ×         |
|-------------------------------------------|--------------|-----------|
| ○○○□ ト vsj ト ダウンロード                       | 検索           | Q         |
| ファイル名(N): [1993.081103]                   |              | •         |
| ファイルの種類(I): Personal Information Exchange |              | •         |
| マォルダの参照( <u>B</u> )                       | 【保存(S) キャンセノ | ان.<br>ان |

※「フォルダの参照」をクリックすると、以下のように保存先を変更できます

| 名前を付けて保存                                                              |            | 9)20 1      |                | - 47    | 検索      | <mark>کی</mark><br>م |
|-----------------------------------------------------------------------|------------|-------------|----------------|---------|---------|----------------------|
| ♦ 201 • 10 45                                                         |            | 📑 新しい       | 2 सामग्र       |         |         | Ū                    |
| お気に入りリンク                                                              |            | 名前          | 更新日時           | 種類      | サイズ     |                      |
| 詳細 >>                                                                 |            |             | 2              | のフォルダは3 | 203.    |                      |
| フォルダ                                                                  | ~          |             |                |         |         |                      |
| <ul> <li>デスクトップ</li> <li>vsj</li> <li>アドレス帳</li> <li>お気に入り</li> </ul> | -          |             |                |         |         |                      |
| ダウンロー1<br>デフクトック                                                      | 4 -<br>7 - |             |                |         |         |                      |
| ファイル名(N):                                                             | 8413       | will write  | 5.1            |         |         | -                    |
| ファイルの種類(工):                                                           | Perso      | onal Inform | ation Exchange |         |         | •                    |
| 🍙 フォルダの非表示                                                            |            |             |                | C       | 保存(S) キ | *>セル                 |

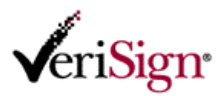

#### Windows XP / Internet Explorer6 の場合

| 名前を付けて保存                           |                                           |                               |   |   |     |   | ? 🛛   |
|------------------------------------|-------------------------------------------|-------------------------------|---|---|-----|---|-------|
| 保存する場所①:                           | 🞯 デスクトップ                                  |                               | ~ | G | 1 1 | • |       |
| していていていていていていていていていた。<br>最近使ったファイル | 읍 マイ ドキュメント<br>😨 マイ コンピュータ<br>🧐 マイ ネットワーク |                               |   |   |     |   |       |
| <b>ごう</b><br>デスクトップ                |                                           |                               |   |   |     |   |       |
| ک<br>۲۲ ۴۴±۱۶۷                     |                                           |                               |   |   |     |   |       |
| <b>יב</b> אכב אק                   |                                           |                               |   |   |     |   |       |
| <b>S</b>                           |                                           |                               |   |   |     |   |       |
| マイ ネットワーク                          | ファイル名( <u>N</u> ):                        | Annala Second                 |   |   |     | * | 保存⑤   |
|                                    | ファイルの種類(工):                               | Personal Information Exchange |   |   |     | * | キャンセル |

9) ファイルの保存が完了すると以下のダイアログボックスが表示されます。「閉じる」をクリックします。

# Windows Vista / Internet Explorer7 の場合

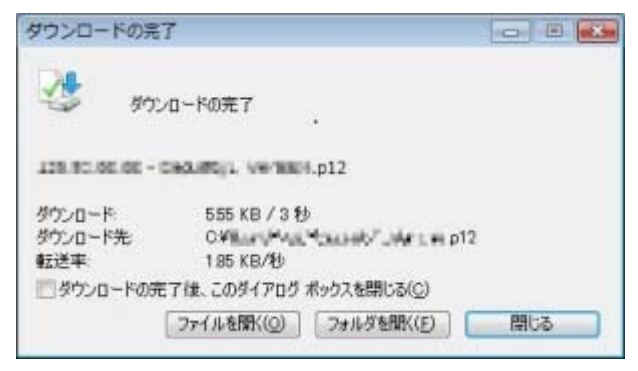

# Windows XP / Internet Explorer6 の場合

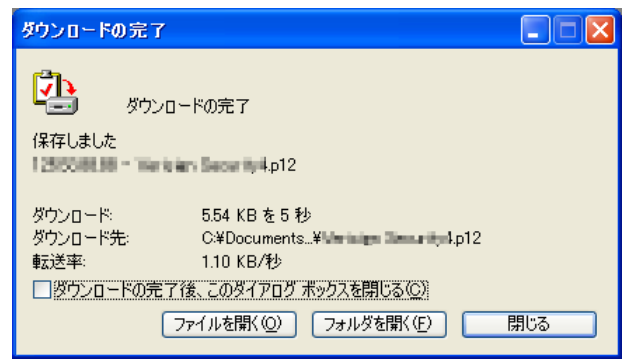

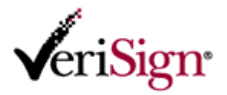

10) 以下のような「個人用電子証明書の取得 - 電子証明書の発行」画面が表示されたら取得作業は完了です。 ※ダウンロードした電子証明書ファイル(拡張子.p12)が正しく保存されたことを確認してください。

| VeriSign                                                    |  |
|-------------------------------------------------------------|--|
| 個人用電子証明書                                                    |  |
| Class2 スタンダード<br>個人用電子証明書の取得 - 電子証明書の発行                     |  |
| ※ダウンロードダイアログが表示されるまで時間がかかる場合があります。                          |  |
| 再確認                                                         |  |
| 次のようにして、ご利用のコンピュータに電子証明書を保存してください。                          |  |
| <internet explorerにおけるファイル保存手順=""></internet>               |  |
| 1. ダウンロードを開始するダイアログが表示されるので、[保存]ボタンをクリックします。<br>ファイルのダウンロード |  |
| このファイルを聞くか、または保存しますか?                                       |  |

# 【重要 - お読みください】

# 証明書取得後の注意点

保存されたClass2 スタンダード証明書ファイルが他人の手に渡った場合、その証明書を使用して所有者本人になり すまし、不正利用される可能性があります。

取得したClass2 スタンダード証明書の証明書ファイルは、外部に流出しないよう厳重に管理してください。

Class2 スタンダード証明書は、運転免許証などと同様に身分を証明する「証明書」です。

他人と共有するフォルダ内に保存したり、保存したメディアを紛失したり、メールに添付して送信するなどしないよう 分に注意してください。

なお、万が一紛失した場合は、直ちに再発行申請手続きをしてください。この手続きをすることで元の証明書は失効 され無効となります。

再発行申請の手順については、以下リンク先を確認してください。

オンラインでの再発行申請

https://www.verisign.co.jp/personal/class2/help/faq/520062/index.html

# 証明書の利用について

Class2 スタンダード証明書を実際に使用するには、ご利用のアプリケーション等への設定が必要です。 詳細は下記サイトを確認してください。

Class2 スタンダード証明書のインストール / アプリケーション設定 https://www.verisign.co.jp/personal/class2/register/flow6\_install.html